## **Resultal Practicum Introduction Assignment**

The following instructions will help you to create your own brand logo preference survey within the research platform **Resultal.com** (*a self-service of WorldBrainWave*).

As this is an assignment with fictional questions, it is purely intended to introduce you to the platform. Successfully completing these tutorials will result in your first survey that can be modified and expanded to measure brand preferences by stakeholders, such as employees or customers. Lets start:

#### 1) Creating an account

- Go to https://www.resultal.com/.
- Click on 'Order' at the top of the screen.
- Fill out the details and confirm. One account per group is sufficient.

#### 2) Demo experiment

 To see what the survey of this assignment looks like, we already created a demo you can view. You will notice that the survey can be accessed both by following the url <u>https://wbw.one/exp/2xwkfkxn</u> or by scanning the QR-code with your smartphone (the platform generates both for mailing or media purposes, or use at locations where you want to conduct studies).

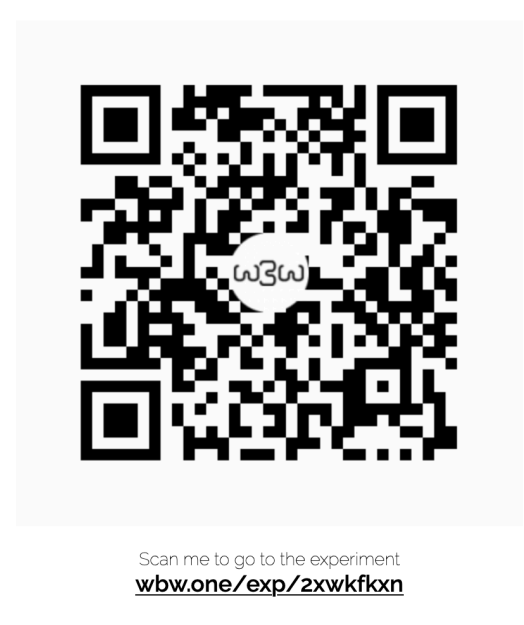

**Brand Logo Preference** 

The survey you just saw is what your 'participants' see as well.
 The back-end of the platform where you can create the experiment and the tasks is for your eyes only. In this assignment we will create the same short logo preference survey with two brand logos, a multiple-choice question to rate the logo of choice, and an open question for participants to give additional comments about the logo of choice.

# First things first

- Please read this document entirely, before you start working on the assignment. This helps you to get an overview of the assignment.
- Within this assignment we use three types of questions: 'Image Statements', 'Multiple choice with statements' and 'Open Questions'. Remember these, because you will need them later. The former provides options to choose and rate logos, while the latter provides the option to give additional feedback on the given choice.

#### 3) Familiarize yourself with the platform

- Now it is time to see what the platform looks like from the researchers' perspective (i.e. you).
- Go to <u>www.resultal.com/</u> and click on Login and User (in the top pulldown menu at the right), and fill out your username and password.
- On the home screen you will see the main menu on the left side. All the necessary options can be found here.
- For a quick start (with animations), please read this first: <u>https://medium.com/@resultal/setting-up-your-first-study-with-resultal-in-</u> <u>three-easy-steps-a-guide-for-beginners-11d71d48d235</u>
- For a complete in-depth FAQ (contains information on all of the options), please visit: (<u>https://worldbrainwave.com/faq.php</u>)
- As you have seen, in general, all experiments contain three layers: Experiment, Tasks, Questions. See it as a cupboard (Experiment) with drawers (Tasks). The Questions are like the 'papers' in the drawer.

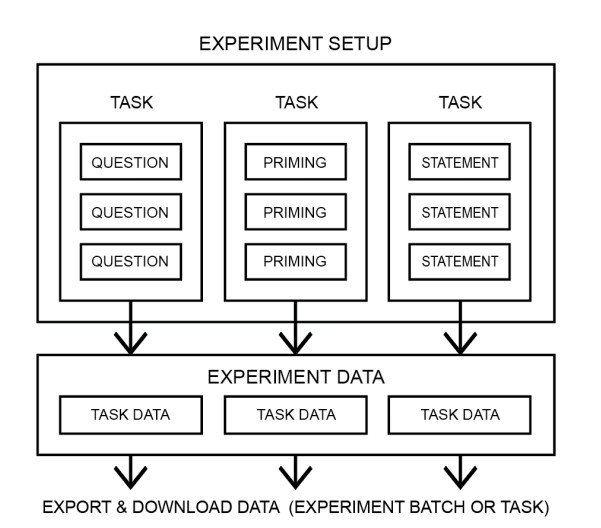

- Furthermore, you can add Instructions at the start of every task and you can (de-)brief your participants at the start and end of every experiment.

Now, go to the step-by-step instructions sheet on the following pages to create and test the Brand Logo Preference survey.

## Instructions sheet (Minor BDP2 2020-2021)

#### 1) Create an experiment

- Click on Experiments in the menu on the left
- Click on Add New
- Give you survey a proper title

(you can leave the briefing and debriefing blank for now, we will get back to it at the end of the assignment in Finalizing your study)

- Click on Save at the bottom of the screen
- You now created your first experiment! Notice that it immediately appears on your experiment screen:

| ر بھی | Experim | Add New     All Experiments      Personal Experi | ments 🔿 Active Experiments |                                   |
|-------|---------|--------------------------------------------------|----------------------------|-----------------------------------|
|       |         |                                                  |                            |                                   |
| Wid   | Active  | Title                                            | Updated At                 | Actions                           |
| E290  | yes     | Brand Logo Preference                            | 2020-08-27 16:22:12        | Preview QR + code I≣ Manage Tasks |

#### 2) Create the tasks

- Currently, the experiment is just a shell and does not contain any tasks or questions. Let's add tasks to the experiment. We'll start with the first task:
- Click on Manage Tasks
- Select Create New Task (green button in the top bar)
- In the pop-up screen, add an appropriate title for the task (e.g. "X and Y logo comparison") and select Image Statements as the task type.
- Add instructions for your participants. Something like
   "After clicking 'Next' you will see two logos.
   Which brand logo represents our purpose most adequate?"
- **Optional**: Select the option 'Show questions in sequential order', this will prevent the questions from being presented randomly if you want to use more question pages (or do not select this option to show them in random order).
- Now, select Add / Update to add your task to the experiment. It will immediately appear in the task list for your experiment:

| ≔ | Experiment: Brand Logo Preference (Tasks)          |         |                 |                      |                                         |                     |                                       |  |  |
|---|----------------------------------------------------|---------|-----------------|----------------------|-----------------------------------------|---------------------|---------------------------------------|--|--|
|   | 🗳 return to Experiments                            | ♥ Notes | Create New Task | • Add Existing Task  | Associative Personality Task (Big Five) | ▼ III Task Overview | <sup>i≡</sup> Preview this experiment |  |  |
|   |                                                    |         |                 |                      |                                         |                     |                                       |  |  |
|   |                                                    |         | Drag            | and drop the Tasks b | elow to re-arrange them.                |                     | 1 tasks                               |  |  |
|   |                                                    |         |                 |                      |                                         |                     |                                       |  |  |
|   | E290-T826 X and Y logo comparison Image Statements |         |                 |                      |                                         |                     |                                       |  |  |
|   |                                                    |         |                 |                      |                                         |                     |                                       |  |  |

- Apply the same steps for the second task (Multiple Choice with Statements).
- Select Create New Task again. In the pop-up screen, add a title for the task (e.g. "Logo rating") and select Multiple Choice with Statements as the task type.
- Add instructions for your participants. Something like "Next, you have to rate the logo of your choice. Click 'Next' to go the multiple-choice question."
- Next, add the last task (Open questions). Follow the same steps, add title (e.g. "Logo comments") and select Open questions as the task type.
- Now you have all three tasks added in your brand logo preference study:

| ؇ retur   | n to Experiments | ♥ Notes                        | Create New Task | Add Existing Task    | Associative Personality Task (Big Five) |                                | <sup>i≡</sup> Preview this experim |
|-----------|------------------|--------------------------------|-----------------|----------------------|-----------------------------------------|--------------------------------|------------------------------------|
|           |                  |                                | Drag            | and drop the Tasks l | below to re-arrange them.               |                                | 8                                  |
| E290-T826 | X and Y logo     | <sup>:≡</sup> Manage Questions | C Edit 🗑 Remov  |                      |                                         |                                |                                    |
| E290-T827 | / Logo rating    | Multiple choice                | with statements |                      |                                         | <sup>i≡</sup> Manage Questions | 🕼 Edit 🗍 🗐 Remov                   |
| E290-T828 | B logo commer    | Its Open que                   | stions          |                      |                                         | I Manage Questions             | 🕼 Edit 🗐 Remov                     |

- **Note:** The Task title, instructions and task type can be updated, edited or deleted at any time by selecting 'Edit' or 'Remove' on the tasks screen.

### 3) Create the questions for the Image statements task

- Similar to the Experiment, when you create a Task it is an empty shell, like an empty drawer in a cupboard. Therefore, it is time to add the questions we will display to the participants. We'll start with the first task.
- Click on Experiments in the menu on the left, and select at the Experiment page the task "X and Y logo comparison"
- In your task screen, click Manage Questions (green button)
- On the new screen, select Add New (blue button)
- Here you can add the two images from which you can make a choice. In our case, we insert the logos by uploading them to the website.
   → Please notice, there is no option to add a question at the same page, as this is a stimuli choice task where you do not want distraction from the imagery (you can use the instruction field at the Task screen for a question that will be shown before the image choice page).
- As shown in the preview on the next page, select the 'Browse' buttons to upload the logo images.

| Task: X and Y logo compa                                                    | rison ( New question ) Image Statements | I = return to Questions |
|-----------------------------------------------------------------------------|-----------------------------------------|-------------------------|
| Question                                                                    |                                         | ~                       |
| Question                                                                    |                                         |                         |
| Browse No file selected.                                                    |                                         |                         |
| 2nd Question (If this field is left empty, only<br>Browse No file selected. | the first question will be shown)       |                         |

For the best results (on mobile devices) and fastest loading time, make sure that the image size is no larger than 250x250 pixels in compressed .png or .jpg format.

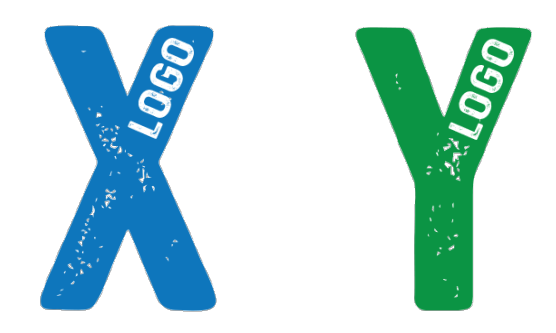

- You can use the logos above or grab the images from the demo. If you want, you can create your own logo set (each image 250 x 250 pixels)
- Select Create New Question (blue button, at the bottom of the screen) You now will see the question like this:

| Task: X and Y logo comparison ( Questions ) Image Statements |           |          |          |  |  |                 |                    |
|--------------------------------------------------------------|-----------|----------|----------|--|--|-----------------|--------------------|
| i≡ return to Tasks                                           | • Add New | A Import | 📥 Export |  |  |                 |                    |
|                                                              |           |          |          |  |  |                 |                    |
|                                                              |           |          |          |  |  |                 | <b>A</b> questions |
|                                                              |           |          |          |  |  |                 | •                  |
| Q4266                                                        | X         |          | Y        |  |  | C Edit 🗍 Delete |                    |
|                                                              |           |          |          |  |  |                 |                    |

- **Note:** The question details can be updated, edited or deleted at any time by selecting 'Edit' or 'Delete' on the Tasks Questions screen

#### 4) Create the questions for the Multiple Choice with Statements task

- Click on Experiments in the menu on the left, and select at the Experiment page the task "Multiple Choice with Statements"
- In your task screen, click Manage Questions (green button)
- On the new screen, select Add New (blue button)
- Here, add your question (e.g. "How does the logo you have chosen convey the message of the brand?")
- Create the answers (e.g. "Excellent; Very good; Good; Just good enough"):

| Question<br>How does the logo you have chosen convey the message of the brand?<br>Inswers (maximum=9 answers, max 161 characters for all answers)<br>Excellent<br>Very good<br>Good<br>Good<br>Just good enough<br>I I I I I I I I I I I I I I I I I I I | Question         |              |                        |                   | ~ | Stimulus Image          |
|----------------------------------------------------------------------------------------------------|------------------|--------------|------------------------|-------------------|---|-------------------------|
| How does the logo you have chosen convey the message of the brand?<br>Inswers (maximum=9 answers, max 161 characters for all answers)<br>Excellent<br>Very good<br>Good<br>Just good enough<br>I I I I I I I I I I I I I I I I I I I                     | Question         |              |                        |                   |   | Prouze Na file selected |
| Answers (maximum=9 answers, max 161 characters for all answers) Excellent Very good Good Good Just good enough +                                                                                                    | How does the log | o you have o | hosen convey the messa | age of the brand? |   | Browse No hie selected. |
| Excellent   Very good   Good   Just good enough   +                                                                                                    | Answers (maximum | =9 answers,  | max 161 characters for | all answers)      |   |                         |
| Very good     •       Good     •       Just good enough     •       +     •                                                                                                    | Excellent        |              |                        |                   | + |                         |
| Good     •       Just good enough     •       +     +                                                                                                    | Very good        |              |                        |                   |   |                         |
| Just good enough •                                                                                                    | Good             |              |                        |                   | - |                         |
| •                                                                                                    | Just good enough |              |                        |                   |   |                         |
|                                                                                                    |                  |              |                        |                   | + |                         |
|                                                                                                    |                  |              |                        |                   |   |                         |
|                                                                                                    | Primes to put in | n front of   | f this question        |                   |   |                         |
| Primes to put in front of this question                                                                                                    | Text Inage       |              |                        |                   |   |                         |
| Primes to put in front of this question Text Image 200 Comparison                                                                                                    | 200              |              | have an also as        |                   |   |                         |

- Select Create New Question (blue button)
- → Please notice, you can use an image with almost any question type.
   If needed, use the Stimulus Image option (in the blue bar at the right).
   Select the 'Browse' button to upload an image, which should have the proper dimensions of 250 x 350 pixels for best results on mobile phones.

Next, we going to add questions the tasks.

## 5) **Create the questions for the Open Questions task**

- Click on Experiments in the menu on the left, and select at the Experiment page the task "Open Questions"
- In your task screen, click Manage Questions (green button)
- On the new screen, select Add New (blue button)
- Here, add your question (e.g. "Do you have suggestions to improve the logo you have chosen?")
- Select Create New Question (blue button)

## You now created the tasks and questions needed for this assignment.

- **Note**: When you get familiar with the platform you probably don't create all tasks beforehand but add questions straight away in the task you're working on. So, you can test tasks right away. But for clarity purposes we used this setup in the assignment.

## 6) Test the experiment

- When you are finished with the questions, it is time to test the survey before you can distribute it.
- Go to Experiments and find the orange button that says Test url
- With this link you can test the experiment as many times as you like. No data will be collected or saved.
- Make sure to test your survey with diligence, you don't want any errors in the questioning because it might disrupt your data. Test till you are sure the experiment works properly, and you are satisfied with the result.
- Of course, this is just an assignment to get familiar with the platform, but if this would be part of your surveys for the branding case, it would be time to distribute it. You can do so by selecting the grey button (QR + code). Here a QR-code is generated that you can send to your participants, or you can use the link on the same page.

## 7) Finalizing your study

- As you have seen by creating a task, you have the option to insert the following fields:
- **Study Information / Informed Consent**: this is the information participants see at the 'I agree to the terms' page. This is a short explanation of the purpose of your study and how you use gathered data explains your rights as a participant. This field is required to comply with EU-privacy regulation.
- Briefing: this is the first 'welcome' page of your actual study. You can use this to welcome participants and to give a (very) short introduction of the survey.
- **Debriefing**: this is the last page of your study. Here you can say thank you to the participants or add some final remarks.

#### Your survey should now exist out of a sequence of these eight pages:

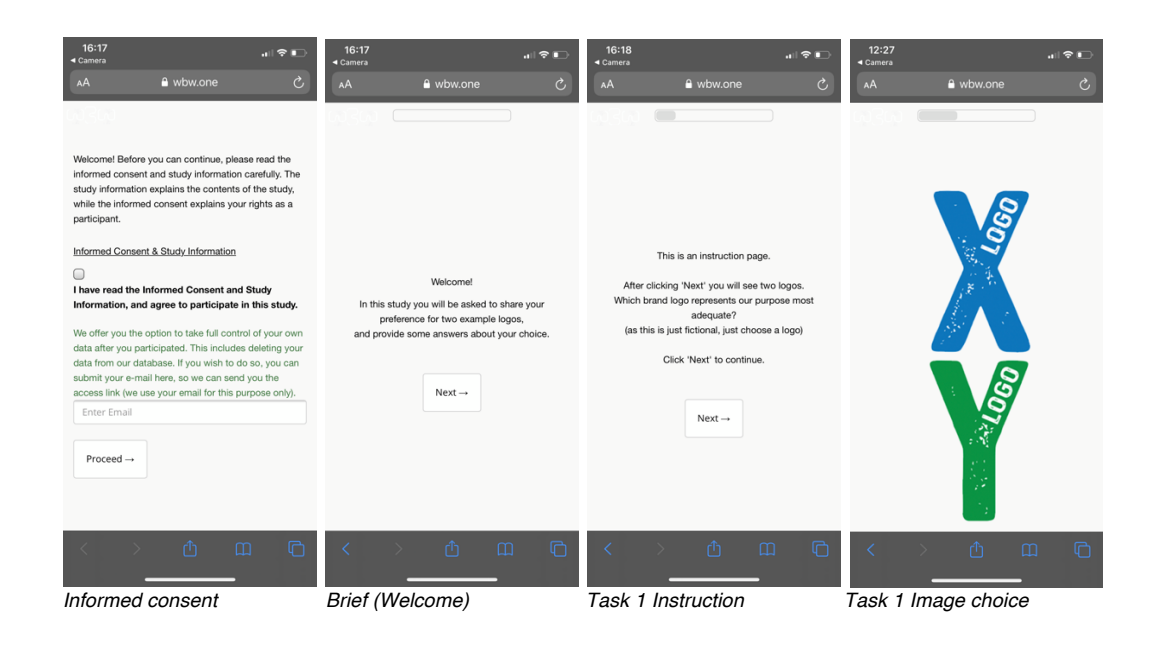

| 16:18<br>∢ Camera 중 ■                                                                                       | 16:18<br>◀ Camera                                                                                                    | 16:18<br>▲ Camera                                               | 16:18<br>∢ Camera                                                                                                    |
|----------------------------------------------------------------------------------------------------|----------------------------------------------------------------------------------------------------|-----------------------------------------------------------------|----------------------------------------------------------------------------------------------------|
| AA 🔒 wbw.one さ                                                                                              | AA 🔒 wbw.one Ĉ                                                                                                    | AA                                                              | AA wbw.one 🖒                                                                                                    |
| Next, you have to rate the logo of your choice.<br>Click 'Next' to go the multiple choice question.<br>Next | How does the logo you have chosen convey<br>the message of the brand?<br>Excellent<br>Very good<br>Good<br>Just good enough<br>Submit Answers | Do you have suggestions to improve the logo you<br>have chosen? | Thank you for your participation!<br>For more info you can go to Resultal.com<br>You can now safely close this screen. |
| C Instruction                                                                                               | C Task 2 Mc with statements                                                                                                    | A m G     Task 3 Open question                                  | C III C III       C III     C III       Debrief (Thank you)                                                            |

Tip: It is possible to forward participants at the end of a survey to an external url (for example a webpage where you explain your study more broadly or invite participants to other studies.
 You can find this option under Options in the Task bar (orange button)

### Viewing your data

During the gathering of data, or when you have finished gathering data, you can view the results of your survey in your dashboard.

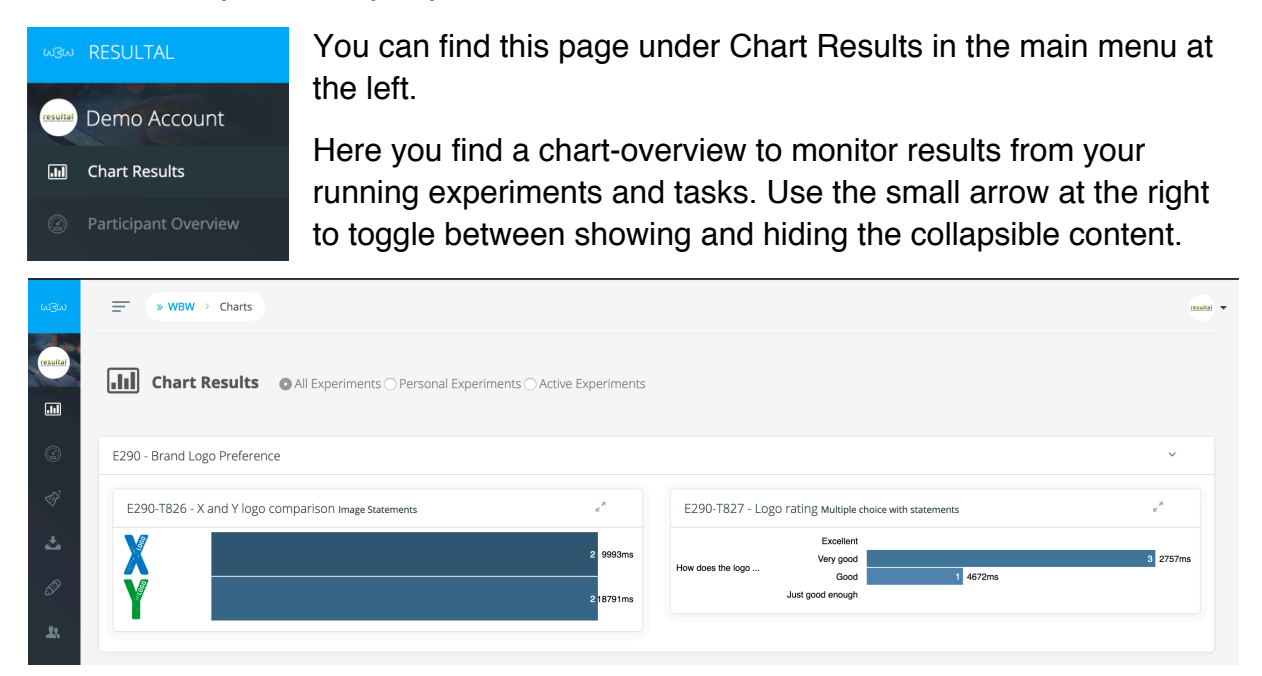

Note: the dashboard shows only a preview of 'click-data' (no typed answers)

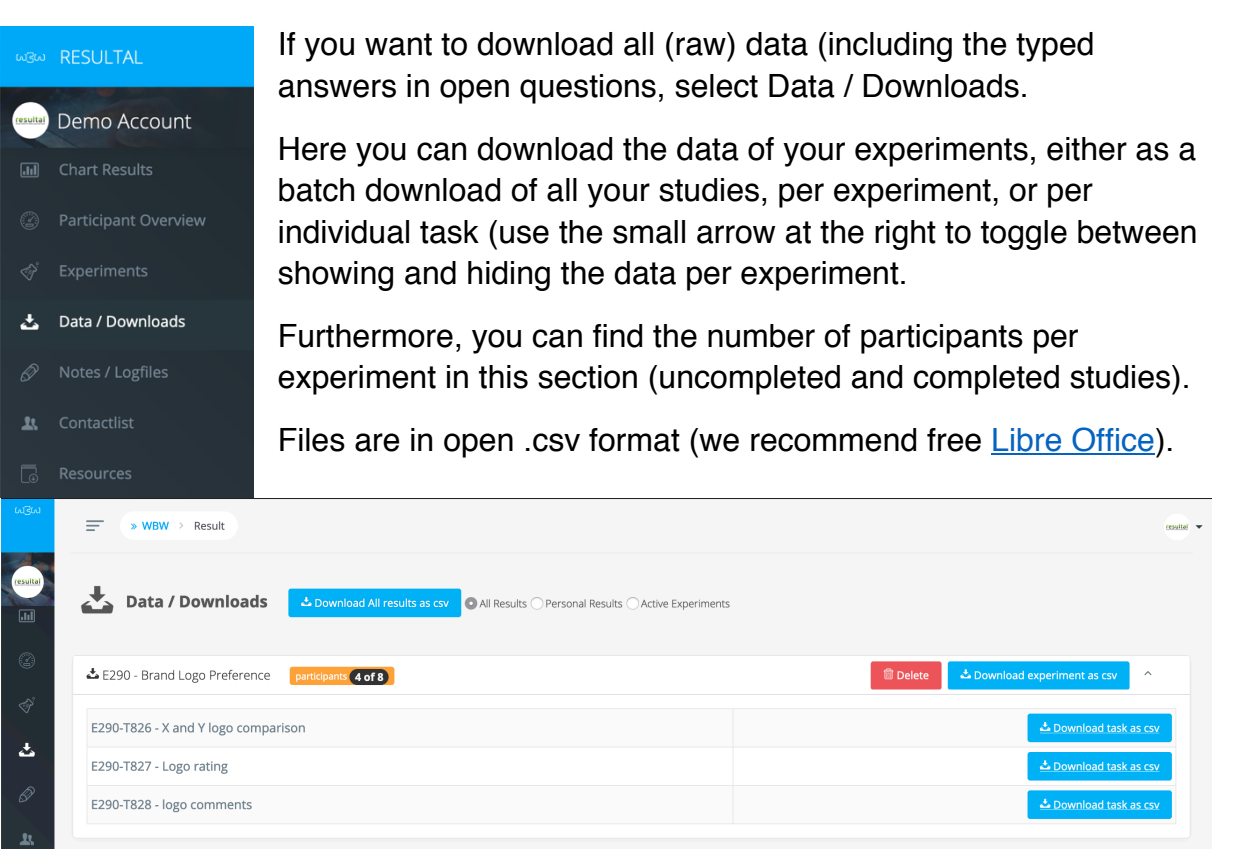

### Downloading your data (to view typed answers in open questions)

#### Feel free to explore the options below to create your own studies.

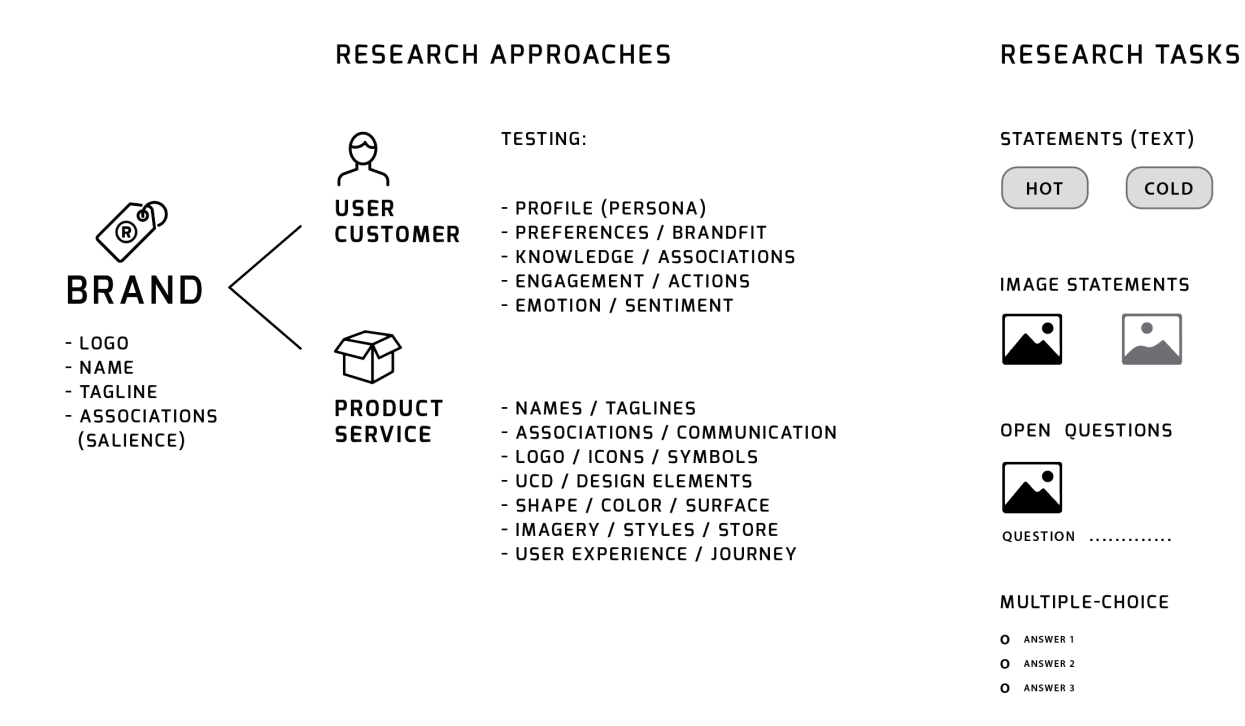

- For information about all question types or other questions, please visit the Tutorial page:

https://www.resultal.com/faq.php